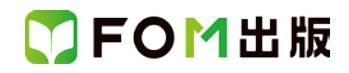

## 日商 PC 検定試験 プレゼン資料作成 3 級 公式テキスト 補完資料

この資料は、「日商 PC 検定試験 プレゼン資料作成 3 級 公式テキスト&問題集 PowerPoint 2007/2010 対応」 (FPT1113)を使って、受験勉強をされている方のための資料です。

「日商 PC 検定試験 プレゼン資料作成 3 級 公式テキスト&問題集 PowerPoint 2013 対応」(FPT1513)で見直された箇 所を一覧にしています。学習内容の補完としてお役立てください。

| 頁    | 章       | 見出し     | 変更点                                                                 |
|------|---------|---------|---------------------------------------------------------------------|
| P.11 | 第1章     | 1–2     | 「■図 1.1 各ステップで押さえるべきこと」を次のような内容に更新しています。                            |
|      | プレゼンの基本 | プレゼンの流れ |                                                                     |
|      |         |         |                                                                     |
|      |         |         | ラレセンの企画・設計                                                          |
|      |         |         | <ul> <li>目的・面ミナの時催化</li> <li>目的を達成できる内容</li> </ul>                  |
|      |         |         | ・わかりやすいストーリー                                                        |
|      |         |         | プレゼン資料の作成 プレゼンの実施                                                   |
|      |         |         | <ul> <li>ボイントが明確に伝わる資料</li> <li>・わかりやすい説明</li> </ul>                |
|      |         |         | <ul> <li>全体の見やすさ</li> <li>・ 熱意が感じられる説明</li> <li>・ 視覚的な統一</li> </ul> |
|      |         |         |                                                                     |
|      |         |         | presentation                                                        |
|      |         |         |                                                                     |
|      |         |         |                                                                     |
|      |         |         |                                                                     |
|      |         |         |                                                                     |
|      |         |         |                                                                     |
|      |         |         |                                                                     |
|      |         |         |                                                                     |
| P.20 | 第2章     | 2–1     | 「4 プレゼンプランシート」の箇条書きを次のような内容に更新しています。                                |
|      | プレゼンの   | プレゼンの企画 |                                                                     |
|      | 企画·設計   |         | ●主題                                                                 |
|      |         |         | ●お客様名                                                               |
|      |         |         |                                                                     |
|      |         |         |                                                                     |
|      |         |         | ●光衣白                                                                |
|      |         |         | → □/□ / 2 C □ ● キーパーソン                                              |
|      |         |         | ●所用時間                                                               |
|      |         |         | ●実施方法                                                               |
|      |         |         | ●目的・狙い(プレゼンの具体的な目的、プレゼンの形態、伝えたい重要なメッセージ、理                           |
|      |         |         | 解してほしいことなど)                                                         |
|      |         |         | ●ゴールのイメージ(どうなれば成功といえるのかを5W2H*で考える。第1目標、第2目                          |
|      |         |         | 標、 弗 3 日標などを明示する。)<br>● 手式 ポイント                                     |
|      |         |         |                                                                     |
|      |         |         | ▼ m つ<br>* What、Who、Why、When、Where、How、How much で分析して考えること。         |
|      |         |         |                                                                     |

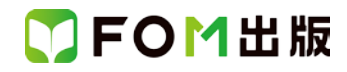

| 頁     | 章                       | 見出し                           | 変更点                                                                                                    |  |  |
|-------|-------------------------|-------------------------------|----------------------------------------------------------------------------------------------------|--|--|
| P.21  | 第2章<br>プレゼンの<br>企画・設計   | 2-1<br>プレゼンの企画                | 「■図 2.1 プレゼンプランシート」を次のような内容に更新しています。                                                                                                    |  |  |
|       |                         |                               | プレゼンプランシート                                                                                                    |  |  |
|       |                         |                               | 主題                                                                                                    |  |  |
|       |                         |                               | お客様名                                                                                                    |  |  |
|       |                         |                               | 開催日時                                                                                                    |  |  |
|       |                         |                               | 開催場所                                                                                                    |  |  |
|       |                         |                               | 発表者                                                                                                    |  |  |
|       |                         |                               | 出席予定者                                                                                                    |  |  |
|       |                         |                               | キーパーソン                                                                                                    |  |  |
|       |                         |                               | 所用時間                                                                                                    |  |  |
|       |                         |                               | 実施方法                                                                                                    |  |  |
|       |                         |                               | 目的・狙い         □ 説得         □ 情報提供         □ 楽しませる         □ その他                                                                                                    |  |  |
|       |                         |                               | 第1目標                                                                                                    |  |  |
|       |                         |                               | 第2目標<br>ゴールのイメージ                                                                                                    |  |  |
|       |                         |                               | 第3目標                                                                                                    |  |  |
|       |                         |                               | 訴求ポイント                                                                                                    |  |  |
|       |                         |                               | 備考                                                                                                    |  |  |
|       |                         |                               |                                                                                                    |  |  |
| P.38  | 第3章<br>プレゼン資料の<br>作成    | 3-2<br>プレゼン資料の<br>作成          | 「Let's Try フォントの書式の変更」の「操作のポイント」に、次のような内容を追加しています。<br><b>文字飾り</b><br>文字上に取り消し線を入れたり、「H <sub>2</sub> O」の「2」のような下付き文字を設定したりする場合に                                              |  |  |
|       |                         |                               | は、文字を選択して、《ホーム》タブ→《フォント》グループの 🗾 →《フォント》タブ→《文<br>字飾り》で設定します。                                                                                                    |  |  |
| P.104 | 第4章<br>わかりやすい<br>プレゼン資料 | 4-5<br>SmartArt を活用<br>した図解作成 | 「Let's Try 円形吹き出しの色の変更」の上に、次のような内容を追加しています。<br>2 図形のスタイルを設定する<br>作成した図形には、塗りつぶしの色、枠線の色、文字の色などが組み合わされたスタイル<br>が、あらかじめ設定されています。図形にはたくさんのスタイルが用意されており、ほか<br>のスタイルに変更することができます。 |  |  |

## ▼FOM出版

| 頁     | 章                       | 見出し                             | 変更点                                                                                                    |                                                                                                    |
|-------|-------------------------|---------------------------------|----------------------------------------------------------------------------------------------------|----------------------------------------------------------------------------------------------------|
| P.105 | 第4章<br>わかりやすい<br>プレゼン資料 | 4-5<br>SmartArt を活用<br>した図解作成   | 「Let's Try 円形吹き出しの色います。<br>テーマとスタイルの関係<br>プレゼンテーションに設定され<br>イルは異なります。テーマを変<br>変わります。                                              | きの変更」の「操作のポイント」に、次のような内容を追加して<br>れているテーマに応じて、SmartArt のスタイルや図形のスタ<br>変更すると、スタイルの一覧に表示される色の組み合わせも                                               |
| P.110 | 第4章<br>わかりやすい<br>プレゼン資料 | 4-7<br>基本図形を<br>組み合わせた<br>図解作成  | 「Let's Try 長方形の挿入と書式設定」の「操作のポイント 基本図形内の文字の配置」<br>に、次のような内容を追加しています。<br>上下方向のそろえ方を変更したい場合は、《ホーム》タブ→《段落》グループの<br>「」、<br>字の配置)を使います。 |                                                                                                    |
| P.139 | 第4章<br>わかりやすい<br>プレゼン資料 | 4 <del>-9</del><br>表・グラフの<br>活用 | 「Let's Try セルの結合」の「持<br>行の高さや列の幅を変更する<br>行の高さを変更するには、行の<br>列の幅を変更するには、列の<br>と、列内の最長データに合わせ                                        | 操作のポイント」に、次のような内容を追加しています。<br>の下側の境界線をドラッグします。<br>右側の境界線をドラッグします。境界線をダブルクリックする<br>さて、列の幅が自動的に調整されます。                                           |
| P.139 | 第4章<br>わかりやすい<br>プレゼン資料 | 4 <del>-9</del><br>表・グラフの<br>活用 | 「Let's Try 表のスタイルの設<br>表の書式設定<br>表のスタイルを設定すると、塗<br>これらの書式は個別に設定す<br>表の書式を個別に設定する方<br>◆セルを選択→《表ツール》の<br>つぶし) / □□ (枠なし) /          | 定」に、次のような「操作のポイント」を追加しています。<br>しつぶしや罫線、影などの書式をまとめて設定できますが、<br>ることもできます。<br>ご法は、次のとおりです。<br>へ、デザイン》タブ→《表のスタイル》グループの                             |
| P.140 | 第4章<br>わかりやすい<br>プレゼン資料 | 4–9<br>表・グラフの<br>活用             | 「■表 4.2 グラフの使用目的と<br>グラフの使用目的<br>時間に対する連続的な変化や<br>傾向を表すとき<br>各項目の値を比較するとき<br>構成比率を示すとき<br>相関関係を示すとき                               | を種類」を次のような内容に更新しています。     グラフの種類     がれ線グラフ     棒グラフ     棒グラフ     Pグラフ     百分率棒グラフ(100%積み上げ棒グラフ)     百分率折れ線グラフ(100%積み上げ折れ線棒グラフ)     散点グラフ(散布図) |
| P.146 | 第4章<br>わかりやすい<br>プレゼン資料 | 4-9<br>表・グラフの<br>活用             | 「Let's Try データラベルのま<br>す。<br>グラフ要素の書式設定<br>タイトルのフォントを変更した<br>ど、グラフは要素ごとに書式を<br>更したい要素を右クリック→《(                                    | 長示」の「操作のポイント」に、次のような内容を追加していま<br>り、データ系列の色を変更したり、目盛間隔を変更したりな<br>を設定できます。要素ごとに書式を設定したい場合には、変<br>「要素名)の書式設定》を選択します。                              |

## ▼FOM出版

| 頁     | 章              | 見出し                | 変更点                                                                                                    |
|-------|----------------|--------------------|----------------------------------------------------------------------------------------------------|
| P.188 | 第6章<br>プレゼンの実施 | 6-1<br>プレゼンを       | 「4 会場の設営」を次のような内容に更新しています。                                                                                  |
|       |                | 夫他9 る/2000<br>事前準備 | クレセンを実施する云場の設営を行います。一般的な云巌至の場合は、図 6.2 のように設<br>営します。<br>発表者用の机にプロジェクターに接続した PC を用意し、プロジェクターからスクリーン上         |
|       |                |                    | に PC 画面を投影します。スライドショーでスライドを何枚か見て問題なく操作できることを<br>確認します。また、スクリーンに投影したスライドが、出席者のどの席からも見えることを<br>確認しておきます。      |
|       |                |                    | 広い会場では、照明や音響の調整も重要です。照明は、スクリーンが見やすくかつメモが<br>取りやすい適度な明るさになるように調整します。音響は、会場の一番後方でもよく聞こえ<br>るか確認し、ボリュームを調節します。 |
|       |                |                    | ■図 6.2 プレゼンを実施するための会場設営例                                                                                    |
|       |                |                    |                                                                                                    |
|       |                |                    | 日常者の机と椅子                                                                                                    |
|       |                |                    |                                                                                                    |
|       |                |                    | フロジェクター 発表者用机                                                                                               |
|       |                |                    |                                                                                                    |
|       |                |                    |                                                                                                    |